# How to Prepare for Remote Learning At Hadley

A guide for students & families

#### Step 1(for families): Go to https://www.d41.org/hadley and click on "Skyward Family Access (student)"

Hadley Junior High 240 Hawthorne Blvd Glen Ellyn, IL 60137 630-790-6450 630-790-6469 (fax)

<u>Steve Diveley</u> - Principal <u>Amanda Connell</u> - Assist. Principal <u>Bob Guzzetti</u> - Assist. Principal <u>Holly Stropes</u> - Admin Assistant <u>Colleen Costello</u> - Admin Assist <u>Heather Erschen</u> - Admin <u>Brian Thiese</u> - Building

SIGN-UP FOR WILDCA

REGISTRATION

ABSENCE LINE

PE UNIFORM INFO

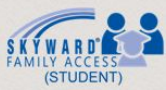

2020/21 SUPPLY LIST FLU FACT SHEET

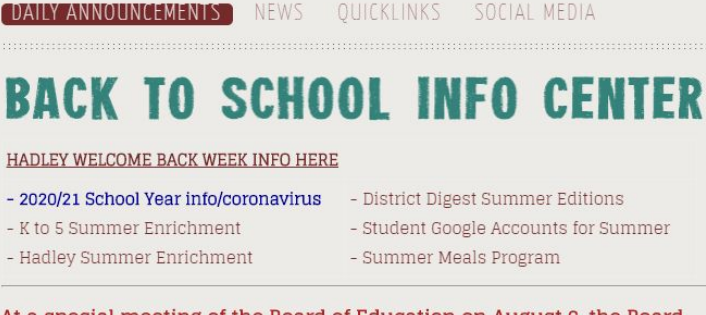

At a special meeting of the Board of Education on August 6, the Board voted to begin the school year under a full remote learning plan for all students. <u>Click Here</u> for the presentation to the Board. <u>MORE HERE</u>

Missed the Hadley Graduation ceremony? WATCH IT NOW!

denote please CLICK LIEDE

D41 Kids is partnering with the Community Outreach program. Donations to D41 Kids will provide grocery gift cards and supplies to students most in need. For more information and to help

| S K Y W A R D°                                                                            |
|-------------------------------------------------------------------------------------------|
| Glen Ellyn School District 41<br>Student                                                  |
| Login ID:                                                                                 |
| Password:                                                                                 |
| Sign In                                                                                   |
| Forgot your Login/Password?                                                               |
| 05.20.06.00.05                                                                            |
| Τ                                                                                         |
| Step 2 (for families):<br>Log in to your<br>account. If you forgot<br>your login/password |

click this first.

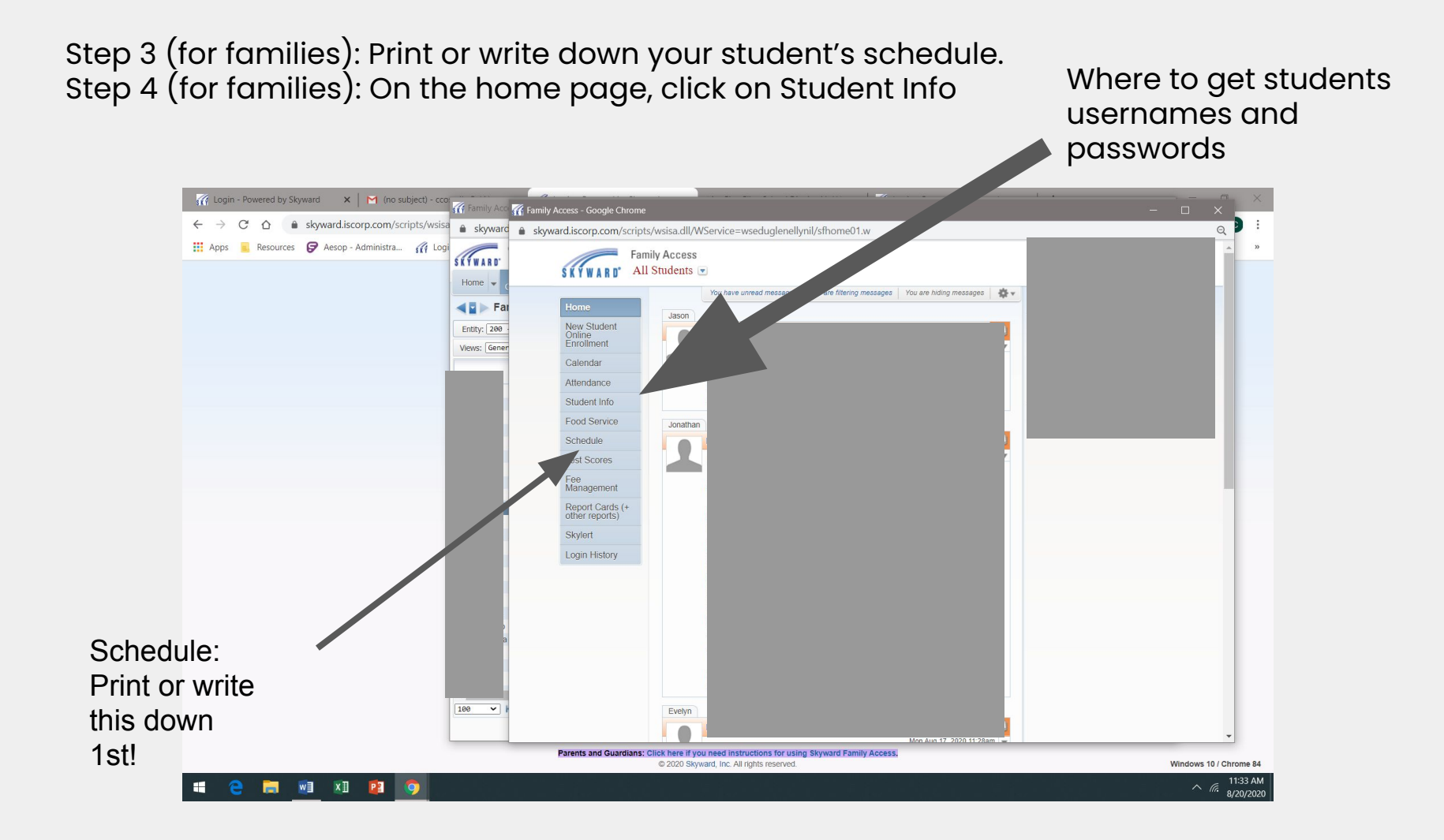

Step 5 (for families) : Follow the below directions to find your students google accounts username & password.

### Google Accounts & Google Classroom

Parents can view the student account info in Skyward Family Access. Here's how:

- 1. In Skyward Family Access, click the Student Info button in the menu on the left.
- Next to their child's picture, the "School:" field has the student's Google account username.
- 3. Under the child's picture the "Other ID:" field has the student ID number, which is also their Google password.

|                                                     |                                     |                         | DAA staff as such and There can add                 |
|-----------------------------------------------------|-------------------------------------|-------------------------|-----------------------------------------------------|
|                                                     |                                     | View Sandy's Family     | D41 staff members. They cannot                      |
| Gender:<br>Language: English<br>Other ID: 208016185 | Age (Birthday):<br>Graduation Year. | 15 (01/01/2005)<br>2025 | other or with addresses outside<br>our D41 network. |

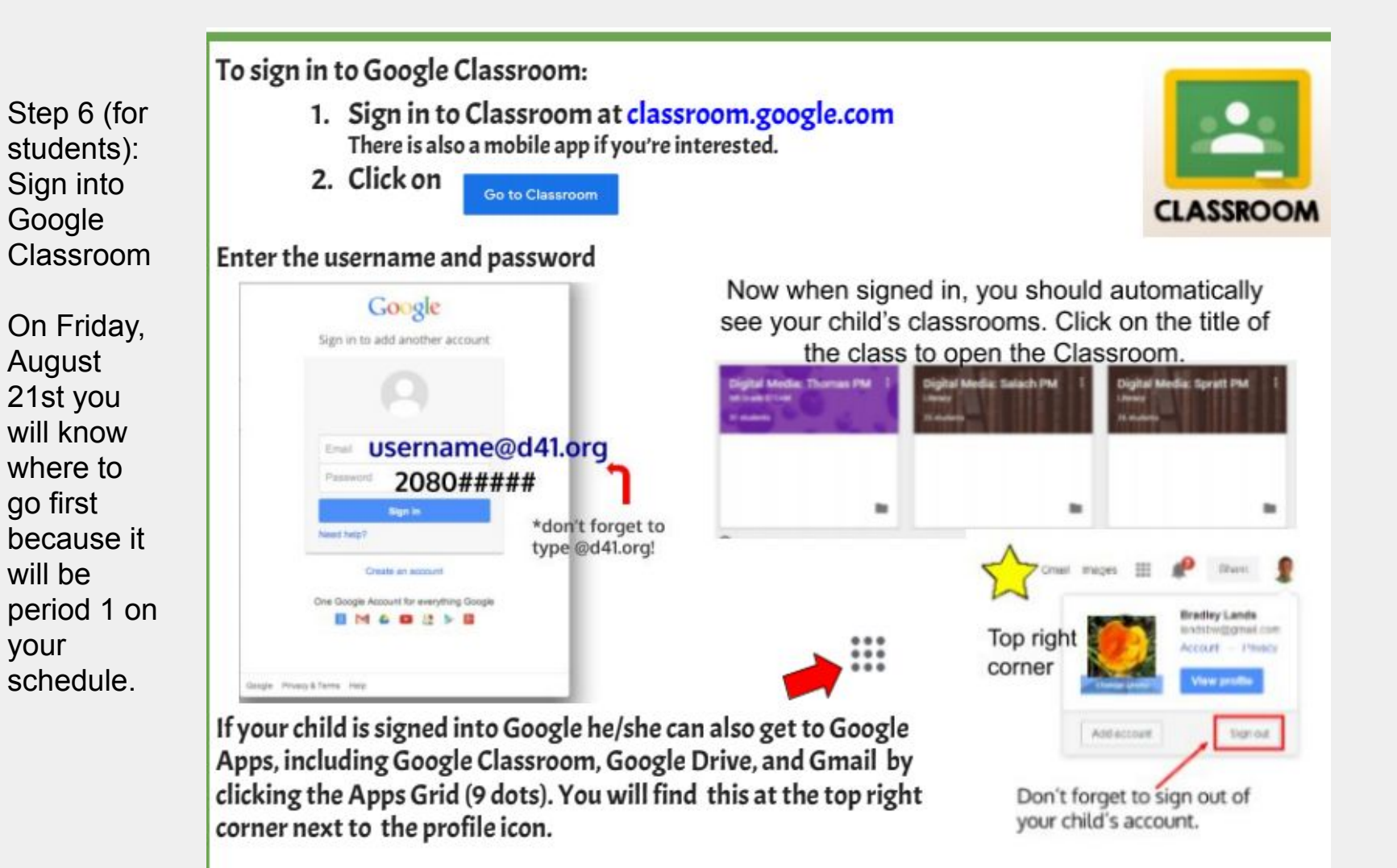

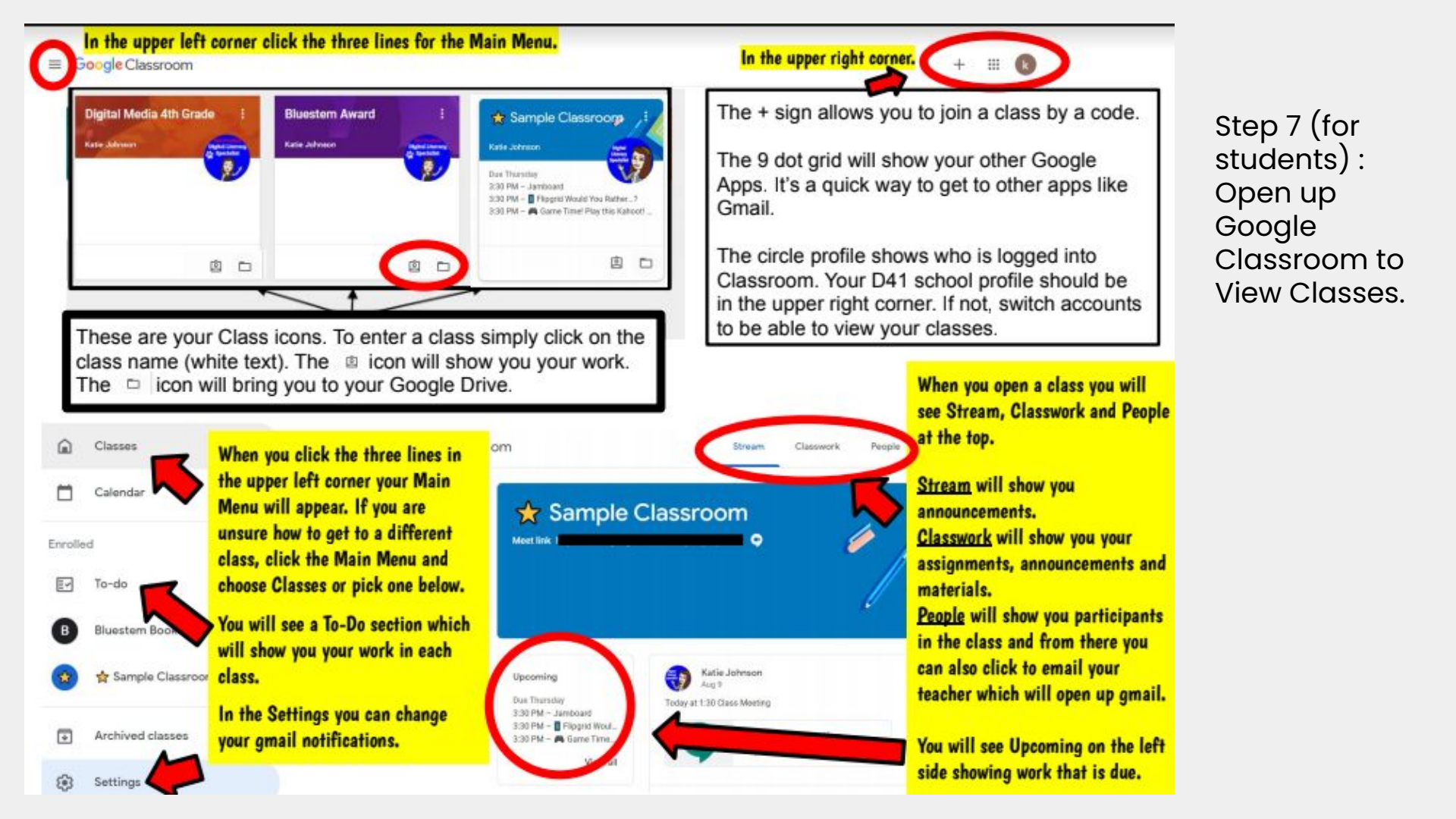

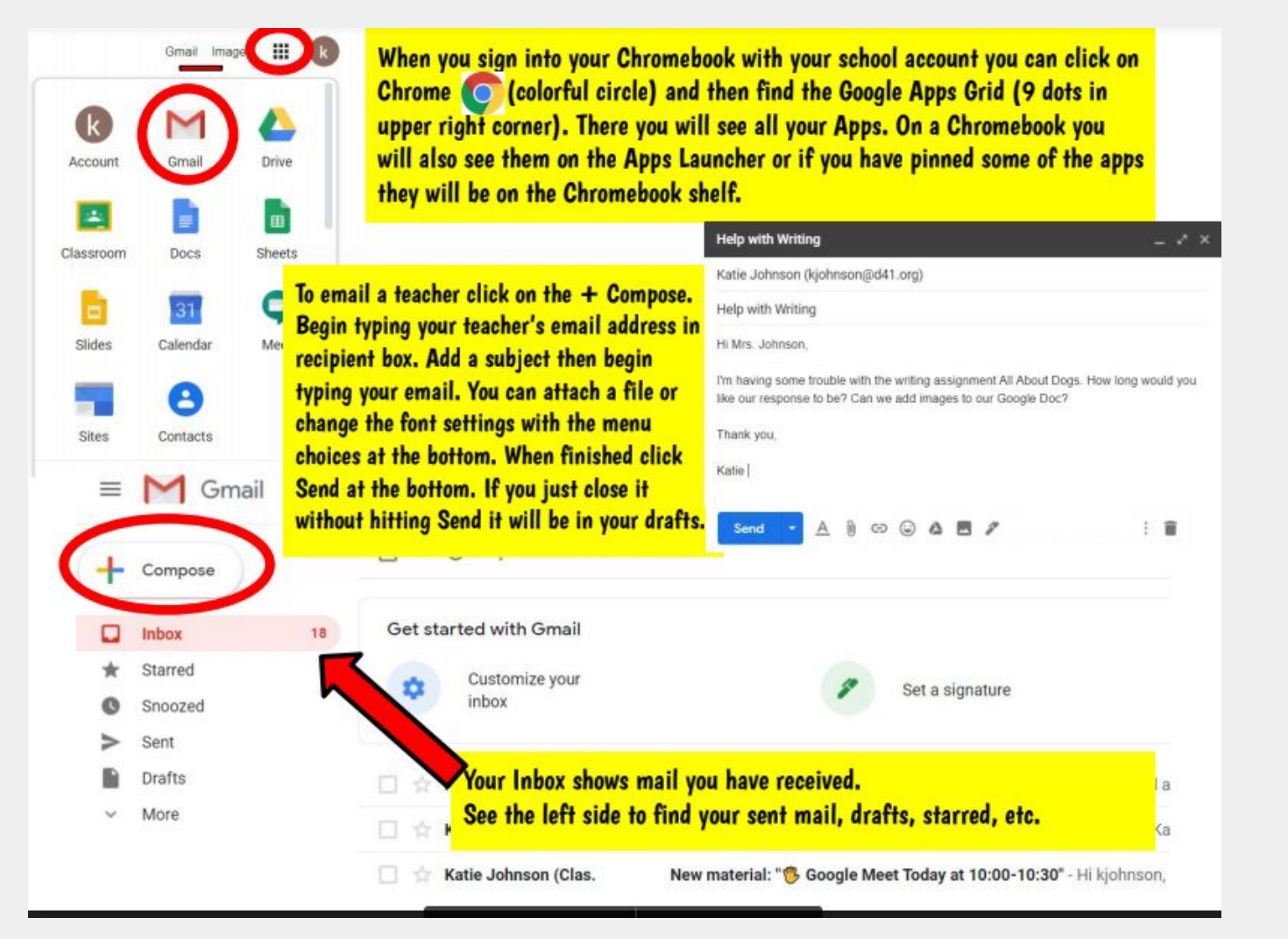

Step 8(for students): Open up Gmail to View It.

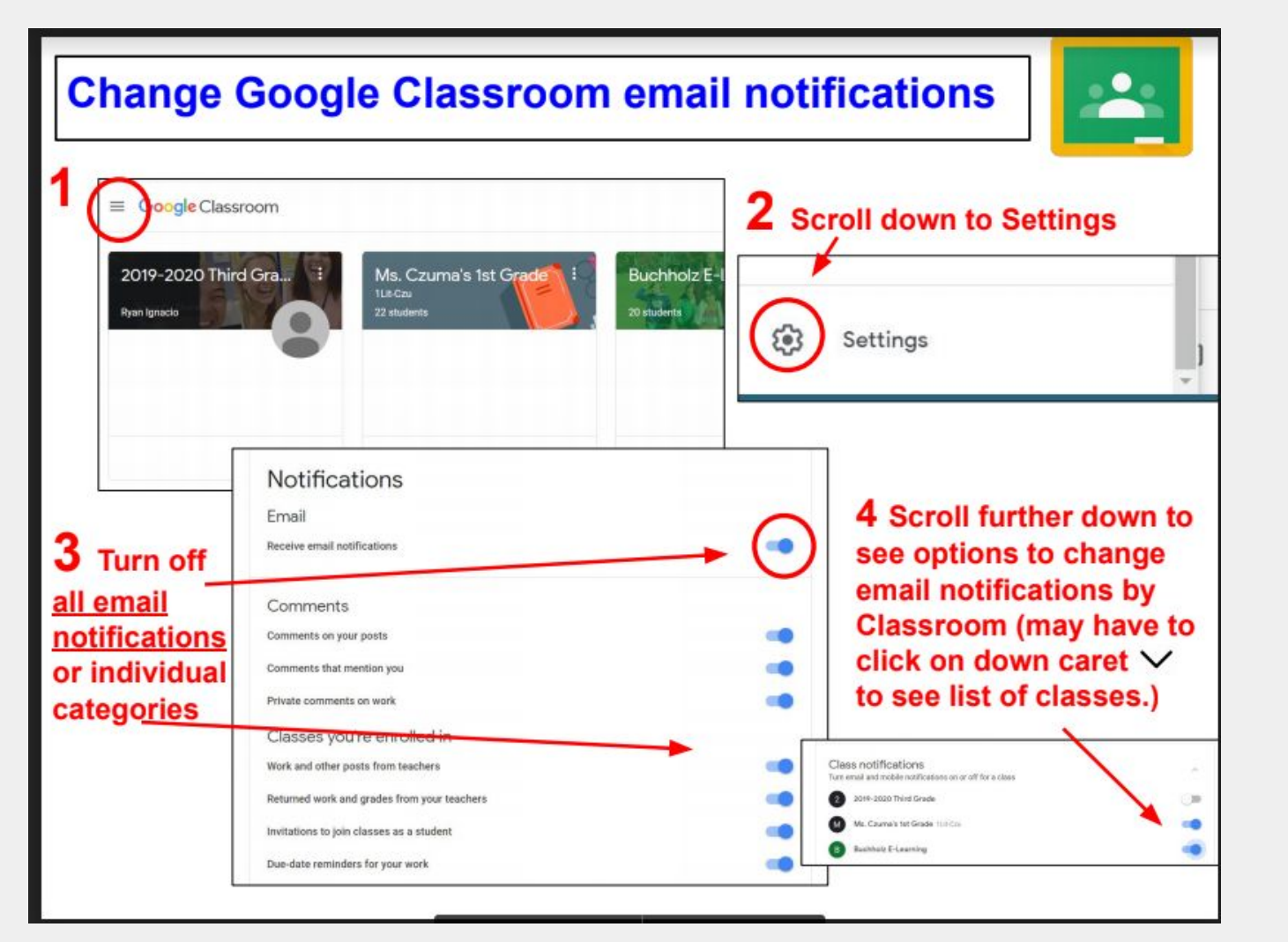

Optional Step: by default, students get notification in their Gmail from all Google classrooms. Here are directions to change settings. Step 9 (for students): Check out Google Meets

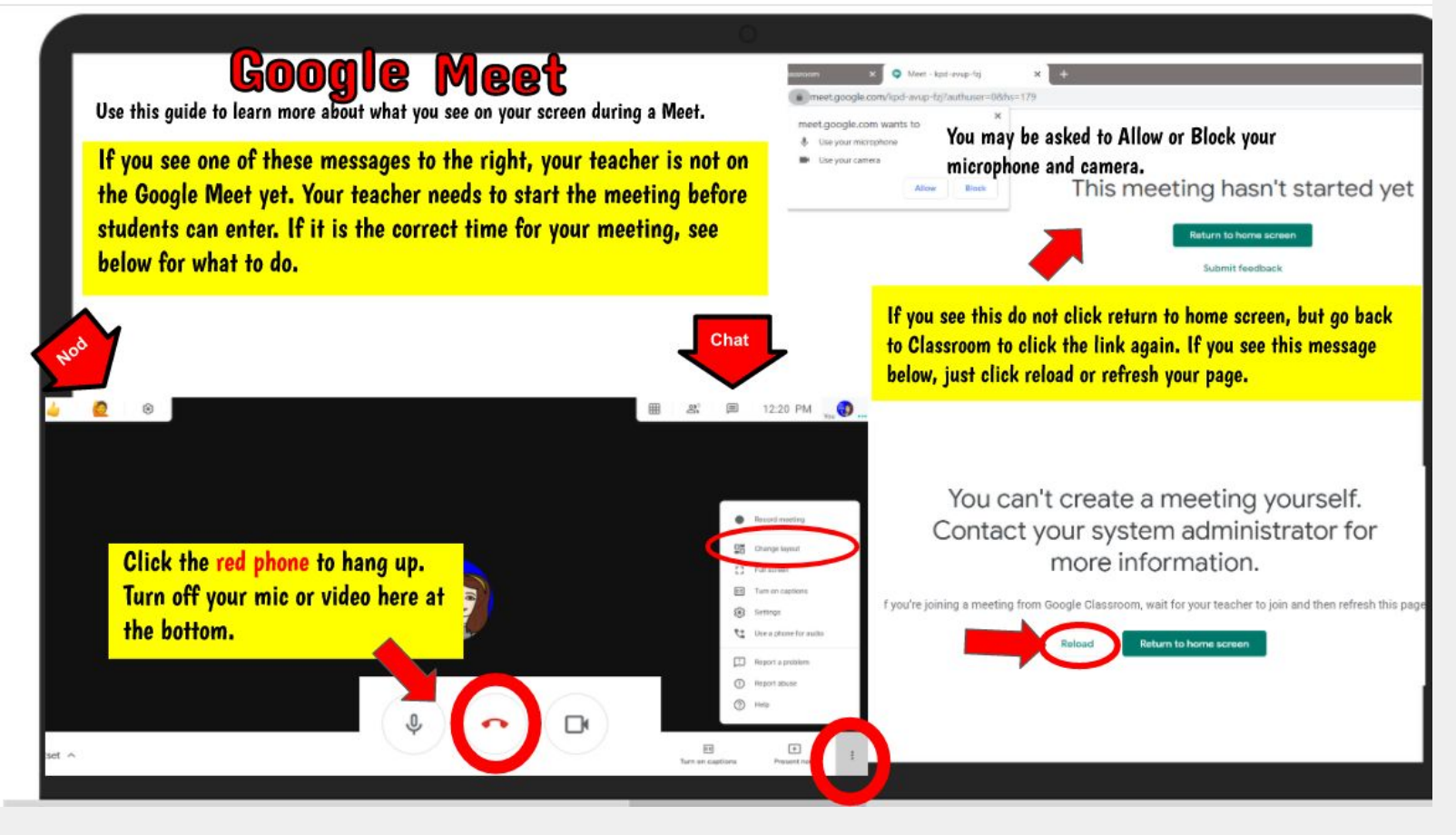

## Still Need Answers....

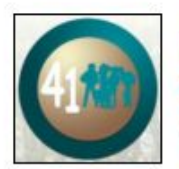

## A Tech Guide for D41 Families

Welcome, families, to a new school year! Do you have questions about the technology in remote learning? Use this guide as a helpful resource.

#### For parents and caregivers:

Q: How will I get information about announcements, assignments, and other classroom news? A: Google Classroom is the main platform all students will be using. You can sign into your child's school Google account if you want to view their Classroom or Gmail. Please sign out when finished viewing.

#### Q: How/where should my child keep track of their assignments?

A: Google Classroom includes "Classwork" where your child can view work that the teachers assign. If there is a due date attached to the assignment, then your child will see those due dates. Your child can also set Classroom notifications for emails from Google Classroom.

#### Q: How can I contact teachers? How can my child contact teachers?

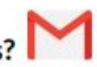

A: Teachers all have D41 email addresses that both you and your child can use to contact the teachers. You can find email addresses on the staff directories on each school's website. Students can find the Gmail app by signing into their school account.

#### O: What should we do if we have technical difficulties or our device breaks?

A: If you are having technical issues, such as connecting to the internet, contact the district Tech Help Desk (https://www.d41.org/techathome). If you have instructional issues, such as accessing your student's Google Classroom, contact your school's Digital Literacy Specialist.

#### For students:

#### Q: How will I access remote learning classes?

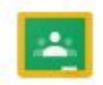

A: Google Classroom is the main platform to access your announcements, assignments and materials. You can find the Classroom app by signing into your school account and going to the 9 dot Google apps grid in the upper right corner. You can also open a new tab and type classroom.google.com. We recommend using the D41 issued Chromebook.

#### Q: What should I do if I have remote learning technical difficulties?

A: If you are having trouble accessing or viewing an assignment your teacher posted in Google Classroom, start with contacting your teacher through Gmail, a private comment in Classroom, or in a teacher scheduled Google Meet. You can also contact your Digital Media teacher (Digital Literacy Specialist) the same way by emailing, commenting in your Digital Media Google Classroom or asking questions in your scheduled Digital Media Google Meet class. If there is something wrong with your Chromebook or Internet, have your family use the Tech Help Desk <u>https://www.d41.org/techathome</u>.

#### Q: How should I keep track of my assignments?

A: In each Google Classroom you will have a "Stream" that will show announcements and "Classwork" that will show your assignments. There is a "View Your Work" button on the Classwork page to see what is due. Google Classroom will be organized by date, so you can see what is expected for each day.

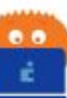